# Vejledning

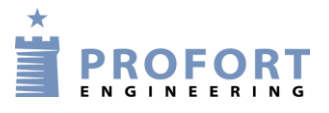

# Fjernstyring af procesanlæg ved 4 polet omskifter

### Indledning

Et procesanlæg styres lokalt af en 4 positions omskifter.

Uden for normal arbejdstid ønskes samme installation/ proces fjernbetjent enten som **SMS** besked eller over mobil **APP** på SMART mobil

#### El kredsskema

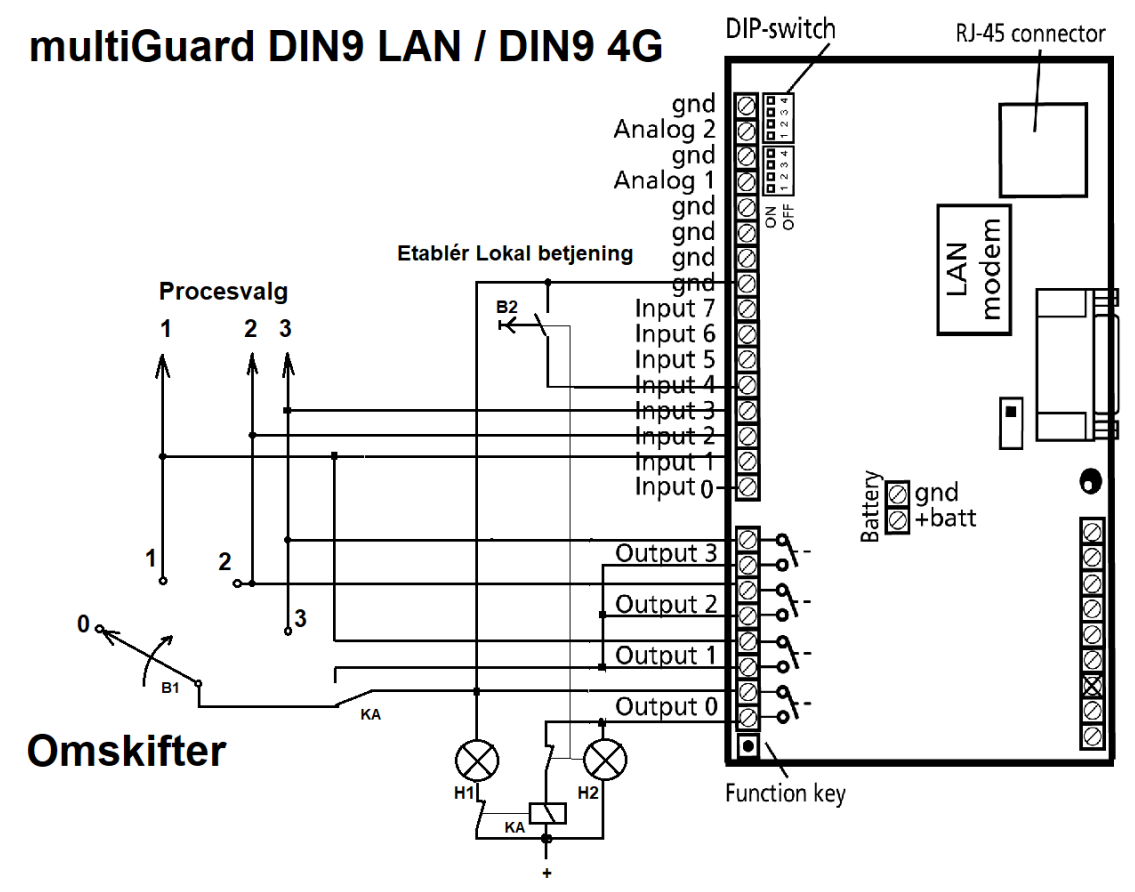

#### Funktionsbeskrivelse

- 1. H1: Systemet er i "Lokal betjening", dvs. lokal omskift kan pågå frit ved B1.
- 2. H2: Systemet er i "Fjernbetjening"
- 3. B1: Proces Omskifter. Har kun virkning når lampe H1 lyser (output 0 de aktiveret)
- 4. B2: Tryktaste. Ønskes "lokal betjening" trykkes tasten indtil H2 lampe de aktiveres.
- 5. KA: Omskifte relæ for kobling mellem lokal betjening og fjernbetjening.
- 6. "Fjernbetjening": Log ind på Masterview MAP appen på Smart Mobil og tryk FJERNBETJENING
- 7. Herefter Vælg hvilken proces der i stedet skal effektueres
- 8. Check evt. status ved PROCES I GANG

#### 1. Programmering – Modtagere

| Setup                              |      |              |                       |   |           |        |      |
|------------------------------------|------|--------------|-----------------------|---|-----------|--------|------|
| Søg på navn                        | Modt | agere        |                       |   |           |        |      |
| Enheder                            | #    | Kontakt info | Kontakttype fra enhed |   | Godkend 🕄 | Zone 🕕 | Send |
|                                    | 1    | 61319544     | SMS                   | ~ | 0         | 0 •    |      |
|                                    | 2    | Mobilnummer  | Benyttes ikke         | ~ |           | Alle 🗸 |      |
|                                    | 3    | Mobilnummer  | Benyttes ikke         | ~ |           | Alle 👻 | 0    |
| 📮 Modtagere<br>🏕 Digitale indgange | 4    | Mobilnummer  | Benyttes ikke         | ~ |           | Alle 🗸 |      |

Programmer modtager numre og sæt Zone Valg til zone 0 og der afgives ikke alarmer for indgang 4 Tryk Gem & Send

**Bemærk:** hvis multiGuard DIN9 LAN er valgt som enhed kan der kun sendes E-MAILS!

#### 2. Programmering – Indgange

| Setup              |         |                                  |      |                |                                              |     |      |        |      |
|--------------------|---------|----------------------------------|------|----------------|----------------------------------------------|-----|------|--------|------|
| Søg på navn        | Digit   | ale indgange                     |      |                |                                              |     |      |        | *    |
| Enheder            | #       | Tekst når indgang brydes         | Zone | 8              | Tekst når indgang sluttes                    | Zor | ie 🕕 | Filter | Send |
|                    | 0       |                                  | 0    | •              |                                              | 0   | ~    |        | 0    |
|                    | 1       |                                  | 0    | × <sub>A</sub> | PROCES 1 AFVIKLES <82;83;S1>                 | 0   | ~    |        | 0    |
| Modtagere          | 2       |                                  | 0    | ~ в            | PROCES 2 AFVIKLES <b1:b3:s2></b1:b3:s2>      | 0   | ~    |        |      |
| → Analoge indgange | 3       |                                  | 0    | ۲C             | PROCES 3 AFVIKLES <81:82:S3>                 | 0   | ~    |        | 0    |
| → 🗎 Kalender       | 4       |                                  | 0    | ~ C            | Etablér lokal betjening på kontrolpanel <80> | 7   | ] ~  |        |      |
|                    | 5       |                                  | 0    | •              |                                              | 0   | ~    |        | 0    |
| + Opret enhed      | 6       |                                  | 0    | •              |                                              | 0   | ~    |        |      |
|                    | 7       |                                  | 0    | •              |                                              | 0   | ~    |        | 0    |
|                    | Opsa    | etning                           |      |                |                                              |     |      | Send   |      |
|                    | Send ku | n alarm hvis tekst er oprettet 🟮 |      |                | E Tekst V                                    |     |      |        |      |

- A. Programmer indgang 1 som anvist
  Proces Udgange 2 & 3 deaktiveres og proces udgang 1 aktiveres
- B. Programmer indgang 2 som anvist Proces Udgange 1 & 3 deaktiveres og proces udgang 2 aktiveres
- C. Programmer indgang 3 som anvist Proces Udgange 1 & 2 deaktiveres og proces udgang 3 aktiveres
- D. Programmer indgang 4 som anvist
  Proces Udgang 0 de aktiveres og omskifter B1 har funktion
  Vælg Zone 7 og der afgives ikke alarm på aktivering af indgang 4
- E. Vælg "Tekst"
  - Tryk Gem & Send

#### 3. Programmering – Makroer

| etup              |                    |                  |      |
|-------------------|--------------------|------------------|------|
| løg på navn       | Makroer            |                  |      |
| Enheder           | # Makronavn        | Kommando(er) 1   | Send |
|                   | 0 A FJERNBETJENING | B1:B2:B3:S0      |      |
| Onsætning         | 1 B PROCES 1       | 82:83 <u>;51</u> |      |
| Digitale indgange | 2 C PROCES 2       | B1:B3:S2         |      |
| Analoge indgange  | 3 D PROCES 3       | B1;B2:53         |      |
| - 🖮 Kalender      | 4 E PROCES IGANG   | MA               |      |
| Mare              | 5                  |                  |      |
| CP Betjening<br>  | 6                  |                  |      |

 A. Programmer Makro nr. 0 ved makro navnet FJERNBETJENING og kommandoer B1;B2;B3;S0
 -Omskifterelæet på udgang 0 aktiveres – system er klar til fjernbetjening ved mobiltelefon og mv.

-Igangværende proces de aktivers samtidig

- B. Programmer Makro nr. 1 ved makro navnet PROCES 1 og kommandoerne
  B2;B3;S1
  -Proces 1 vælges ved aktivering af udgang 1
- C. Programmer Makro nr. 2 ved makro navnet PROCES 2 og kommandoerne B1;B3;S2
   -Proces 2 vælges ved aktivering af udgang 2
- D. Programmer Makro nr. 3 ved makro navnet PROCES 3 og kommandoerne B1;B2;S3
   Proces 3 vælges ved aktivering af udgang 3
- E. Programmer Makro nr. 4 ved makro navnet PROCES I GANG -Enheden svarer tilbage med hvilken proces der er i gang
- F. Aktiver Gem & Send for program overførsel

## 4. Betjening

Følg vejledningen "MAP programmering og anvendelse" Makro Valg vist på PC:

| FJERNBETJENING | A                                                                 | Beskeder                                                       |
|----------------|-------------------------------------------------------------------|----------------------------------------------------------------|
| PROCES 1       | A                                                                 | PROCES IGANG                                                   |
| A PROCES 2     | Ø 0K>> MA                                                         | A'                                                             |
| PROCES 3       | 2022-12-08 13:05:19<br>PROCES 3 AFVIKLES                          |                                                                |
| B PROCES IGANG | A"                                                                | PROCES 2<br>2022-12-08 13:05:30<br>- Profort, Karsten Pedersen |
|                | OK>> PROCES 2<br>PROCES 2 (DATA), 22/12/08<br>2022-12-08 13:05:55 | 8,13:05:49                                                     |

B.Tryk Proces 2 -> B'' Svar: Proces 2

Makro Valg vist på Smart Mobil Web portal:

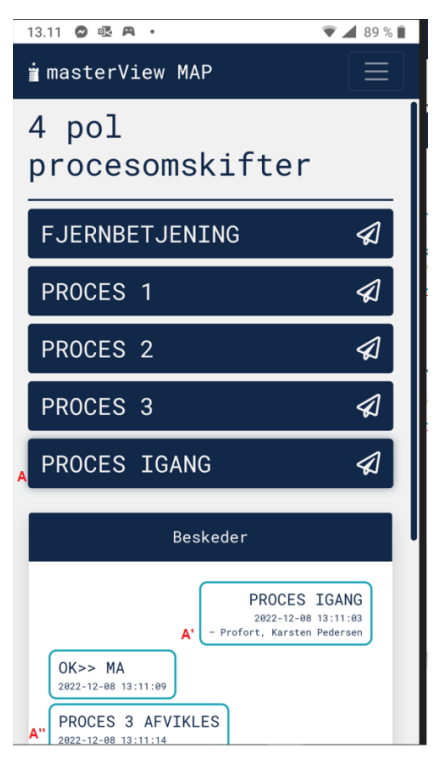

Tryk **FJERNBETJENING**. Signalrelæ KA aktiveres og systemet omstyres fra LOKAL BETJENING til fjernbetjening.

Igangværende proces afbrydes herved!

Tryk f.eks. PROCES 2 og udgang 2 aktiveres

Beskeder vises underneden som vist

Profort tager forbehold for ændringer. Go fornøjelse og tak for du valgte Profort Egne noter: